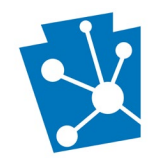

This tutorial will teach users how to sign in to and out of PA-SHARE as a Guest or Basic, Pro, or Business user. It will also teach users how to subscribe to a Pro or Business account.

Review the complete tutorial or navigate to a specific section by hovering over an entry in the Table of Contents and following the instructions.

# Contents

| Signing In as a Guest User                             | 2    |
|--------------------------------------------------------|------|
| Signing Out as a Guest User                            | 4    |
| Registering for an Account                             | 5    |
| Signing in with Your Keystone Login                    | 9    |
| Checking Your Keystone Login Account                   | 9    |
| Signing In                                             | . 10 |
| Signing Out                                            | . 13 |
| Signing in as a Registered User with CWOPA Credentials | . 14 |
| Signing Out                                            | . 16 |
| Subscribing to PA-SHARE with a Pro or Business Account | . 18 |
| Vanaging Your Business Account                         | . 21 |

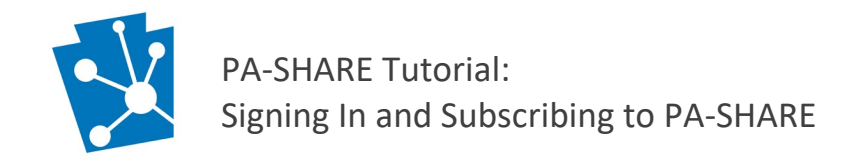

## Signing In as a Guest User

This section will outline the steps needed to sign in to PA-SHARE as a Guest user.

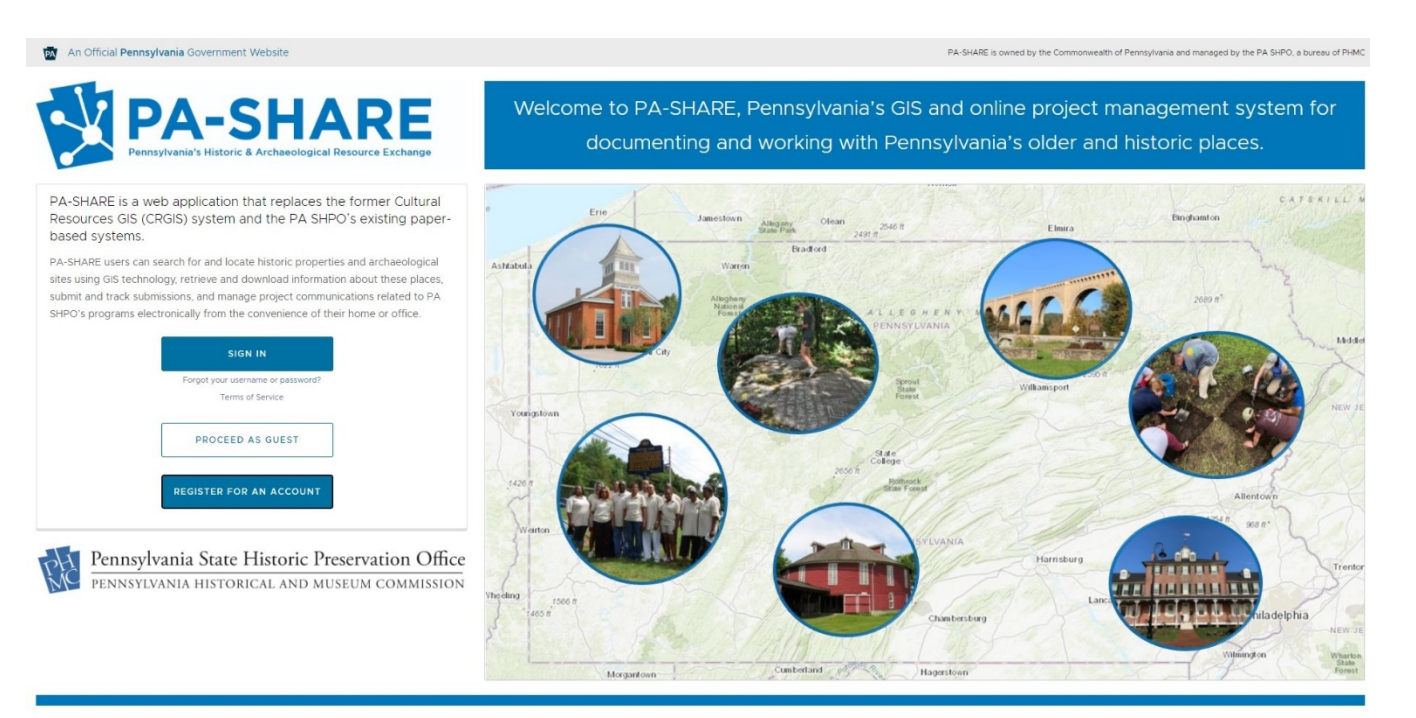

Use PA-SHARE to search for and locate historic properties and archaeological sites, view and download information, submit and track projects for PA SHPO's programs, and manage all of your project communications conveniently from your home or office.

#### Sign in to PA-SHARE with your Keystone Login or CWOPA credentials.

If you do not have a Keystone Login, click "Register for an Account." For step-bystep instructions, see <u>Signing In and Subscribing to PA-SHARE</u>

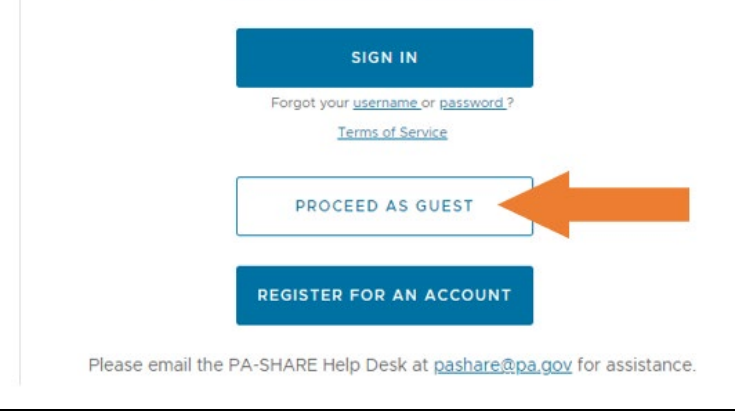

At the left side of the screen, find the three buttons:

- Sign In
- Proceed as Guest
- Register for an Account

Click "Proceed as Guest"

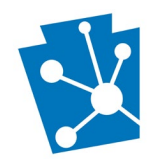

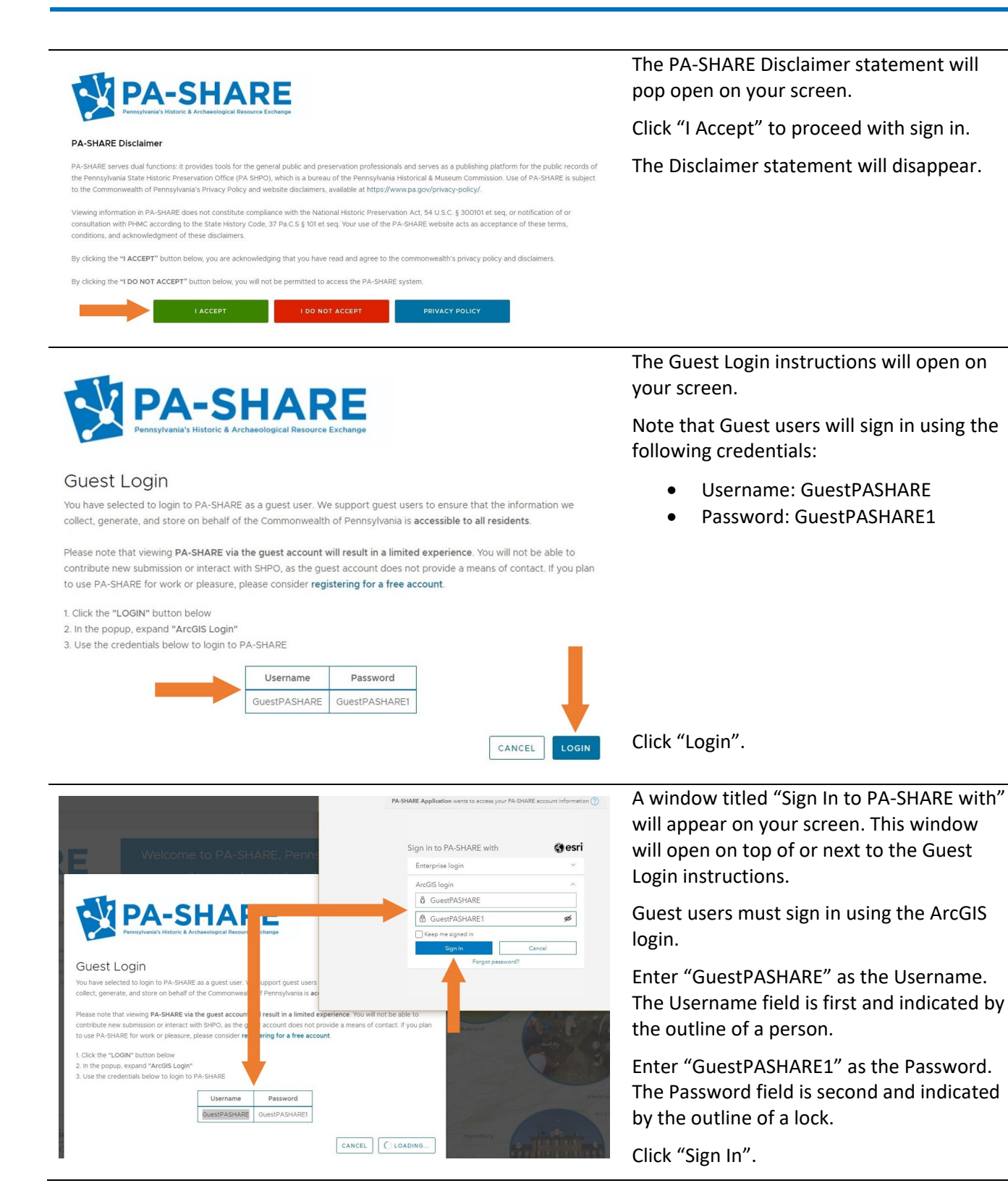

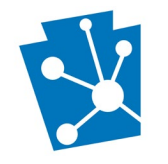

You have successfully signed in as a Guest user when you see the "Welcome to PA-SHARE" screen.

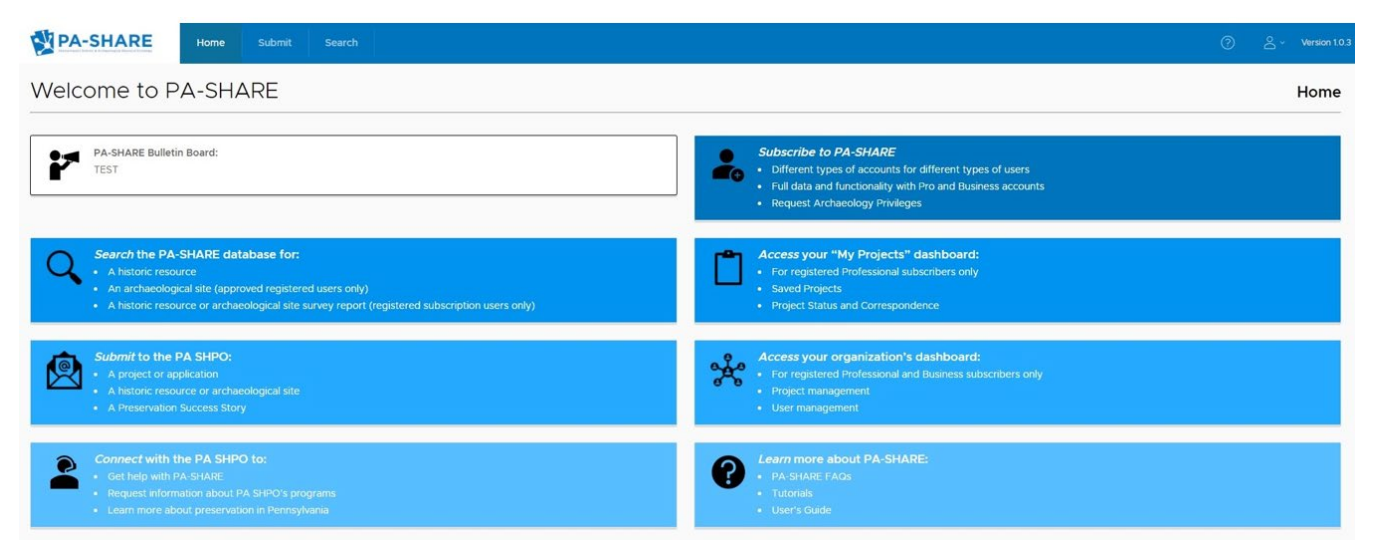

### Signing Out as a Guest User

This section will outline the steps to sign out of PA-SHARE as a <u>Guest</u> user.

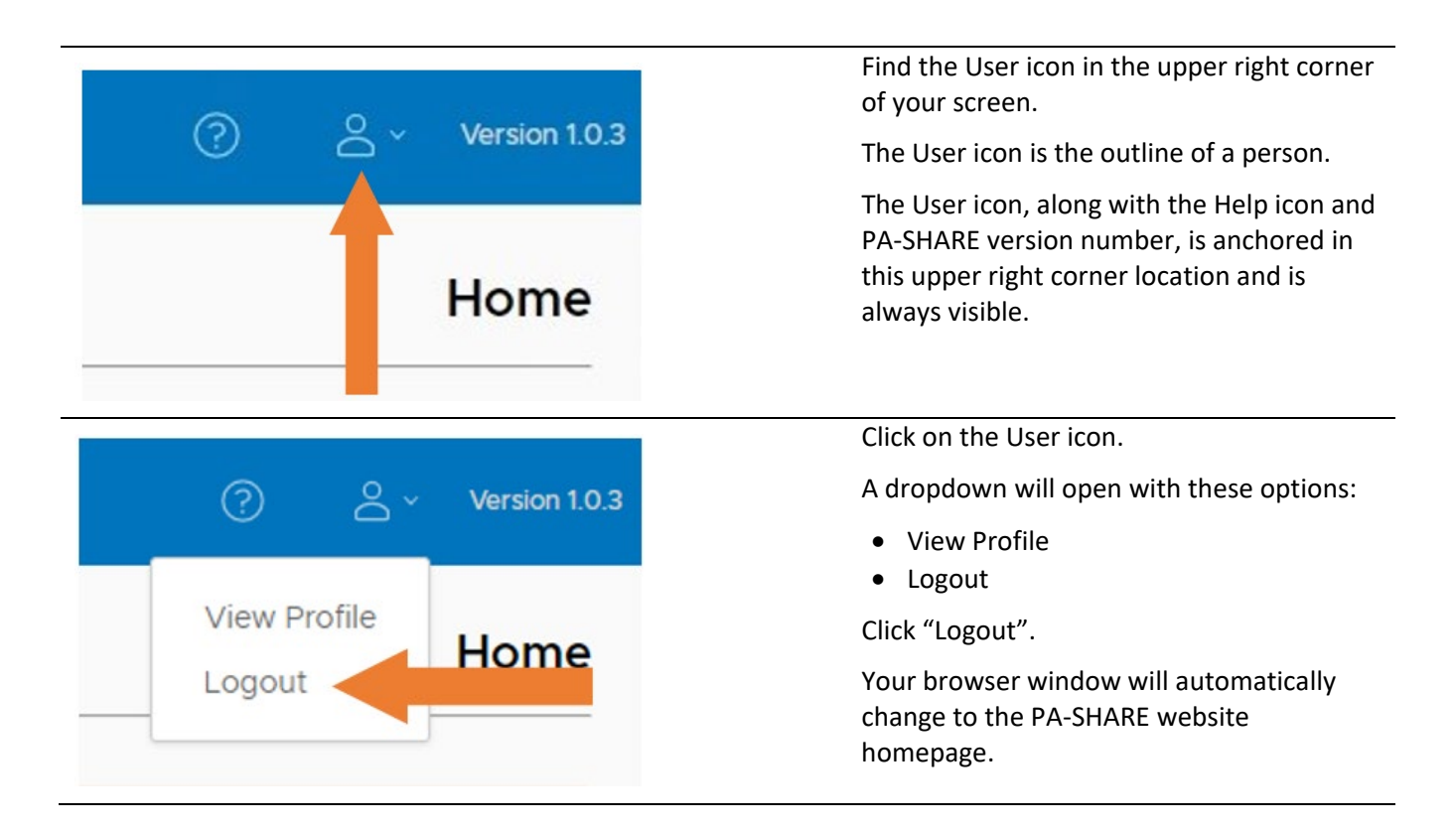

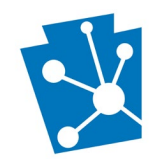

# Registering for an Account

If you do not have a Commonwealth of Pennsylvania email address (one that ends in @pa.gov), you will need to create a Keystone Login account to use PA-SHARE. If you already have a Keystone Login account, you do not need to register for another account to use PA-SHARE. You may have already created an account when using other commonwealth services, like renewing your car registration.

For users without CWOPA credentials, <u>Keystone Login</u> serves as the authentication platform for PA-SHARE. Keystone Login is a single, secure user account management system for doing online business with any Commonwealth of Pennsylvania agency. The commonwealth introduced the universal Keystone Login in December 2019 as the universal replacement for the former Keystone ID and PALogin systems. Many commonwealth agencies utilize Keystone Login for citizens and anyone doing business with the commonwealth so they can access programs and services.

This section will outline the steps needed to register for a <u>Keystone Login</u> account. Once you have successfully signed in with your Keystone Login account, your PA-SHARE account is automatically set up for you.

**NOTE:** If you already have a Keystone Login account, please go to the next section: <u>Signing in with Your</u> <u>Keystone Login</u>.

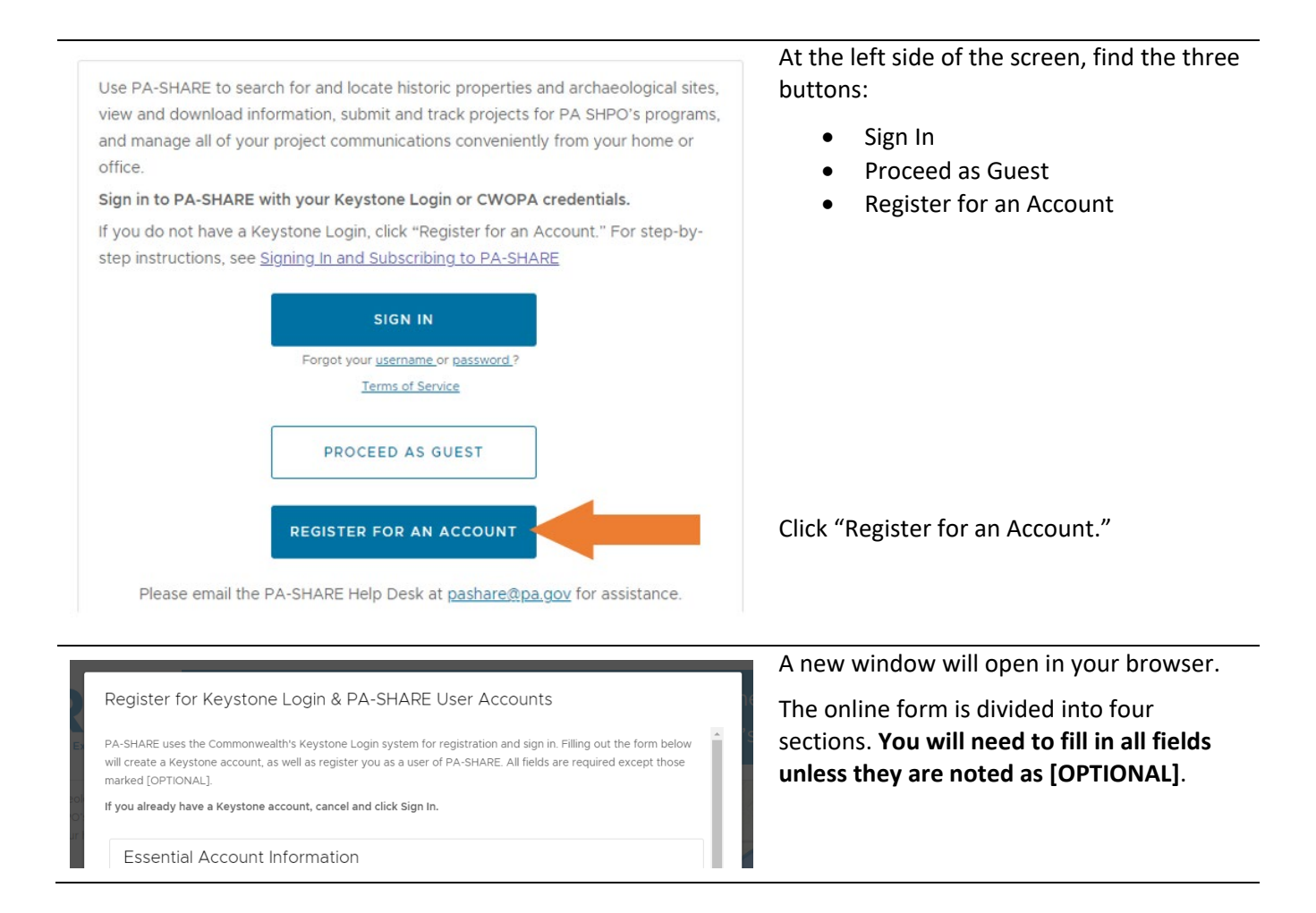

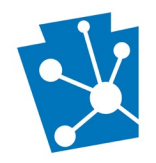

| Essential A                                                                                                    | ccount Inform                                                                                                    | ation                                                                            | Essential Account Information                                                                                                    |
|----------------------------------------------------------------------------------------------------|----------------------------------------------------------------------------------------------------|----------------------------------------------------------------------------------|----------------------------------------------------------------------------------------------------|
| The fields listed b<br>accounts.                                                                                                    | pelow are all required                                                                                                   | . They're used for both your Keystone Login and your PA-                         | SHARE user Enter your information for all of the fields shown: first name, last name, username, compile and data of hitth                     |
| First Name                                                                                                    |                                                                                                    |                                                                                  | email, and date of birth.                                                                                                    |
| Last Name                                                                                                    |                                                                                                    |                                                                                  | All these fields are required.                                                                                                    |
| User Name                                                                                                    | test<br>This will be your login fo                                                                                       | r Keystone                                                                       | Please note that your username cannot be                                                                                                    |
| Email                                                                                                    | This will be your email for                                                                                              | or Keystone & PA-SHARE                                                           | characters.                                                                                                    |
| Date of Birth                                                                                                    | MM/DD/YYYY                                                                                                    | <u> </u>                                                                         |                                                                                                    |
| Password                                                                                                    |                                                                                                    |                                                                                  | Password                                                                                                    |
| This password w<br>User Name are y                                                                                                    | vill be used when you<br>your credentials to ac                                                                          | I click the "SIGN IN" button on the landing page. The pass<br>Increase PA-SHARE. | word and your You will need to create a password for signing in to Keystone Login and PA-SHARE                                                |
| <ul> <li>at least 12 cha</li> <li>not include fir</li> <li>include any th</li> <li>one upperconstruction</li> <li>one lowerconstruction</li> <li>one number</li> </ul> | nust meet the followin<br>aracters<br>rst name, last name, on<br>nee of the following<br>case letter<br>ase letter<br>er | ng requirements:<br>or user name<br>four criteria:                               | The guidelines for creating a password are<br>listed. You will get a specific error message<br>if you do not meet one of the<br>requirements. |
| <ul> <li>one special</li> </ul>                                                                                                    | l character                                                                                                    |                                                                                  | A password is required.                                                                                                    |
| Password                                                                                                    | Password must be at le                                                                                                   | CD<br>east 12 characters                                                         |                                                                                                    |
| Confirm<br>Password                                                                                                    |                                                                                                    | ©                                                                                |                                                                                                    |
| Questions                                                                                                    | and Answers                                                                                                    |                                                                                  | Questions and Answers                                                                                                    |

These questions and answers are collected by the Keystone Login system. In the event you lose your password or are otherwise unable to access your account, you can use the answers to these questions as a means of account recovery.

| Question 1 |                                  | $\sim$ |
|------------|----------------------------------|--------|
| Answer 1   |                                  |        |
|            | This is the answer to question 1 |        |
| Question 2 |                                  | ~      |
| Answer 2   |                                  |        |
|            | This is the answer to question 2 |        |
| Question 3 |                                  | ~      |
| Answer 3   |                                  |        |
|            | This is the answer to question 3 |        |
|            |                                  |        |

Select three security questions and enter answers for your account.

These are a security measure that will help you access your account if you forget your password or have other problems accessing your account.

Three questions and answers are required.

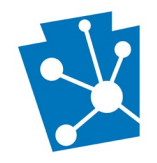

#### Title, Address, & Phone

The information collected here is used by PA-SHARE. It's configured as your account's contact information. Your contact details will be used by SHPO as a means to communicate with you regarding any pending submissions, requests, or general inquiries. Up to date contact information is essential to the smooth operation of PA-SHARE.

| Title          |                             |  |
|----------------|-----------------------------|--|
|                | e.g., Contractor [OPTIONAL] |  |
| Address Line 1 |                             |  |
|                | e.g., 300 North Street      |  |
| Address Line 2 |                             |  |
|                | e.g., Suite 100 [OPTIONAL]  |  |
| City           |                             |  |
|                | e.g., Harrisburg            |  |
| State          | <u>~</u>                    |  |
|                | e.g., Pennsylvania          |  |
| ZIP Code       |                             |  |
|                | e.g., 17120                 |  |
| Mobile Number  |                             |  |
|                | e.g., 555-55555             |  |
| Phone 2        |                             |  |

#### Title, Address & Phone

This information collected in this section is used by PA-SHARE for your account information.

Enter your job or position title if preferred, for example, "Architectural Historian" or "Architect." This field is optional.

Your address, city, state, zip code and phone number are required.

| CANCEL RESET REGISTER                                                                                                    | When you have completed the form, click<br>"Register" in the lower right-hand corner of<br>the window to complete the process.                |
|----------------------------------------------------------------------------------------------------|----------------------------------------------------------------------------------------------------|
|                                                                                                    | An alert will notify you if any of your information is missing or incorrect.                                                                  |
|                                                                                                    | If you need to reset the form and start<br>over, click "Reset." To cancel the form and<br>return to the home page, click "Cancel."            |
| Register for Keystone Login & PA-SHARE User<br>Accounts                                                                                                    | Once you have successfully registered, a<br>new window will open in your browser<br>letting you know that you can now sign in<br>to PA-SHARE. |
| Registration Successful!<br>Congratulations, you have successfully created a Keystone Login and PA-<br>SHARE user account! At this point, you can hit the close button, which will<br>return you to the PA-SHARE "landing page". From the landing page, click the<br>blue button labeled "SIGN IN", and use your newly created credentials to<br>access PA-SHARE. | Close this window to return to the PA-SHARE home page to sign in.                                                                             |

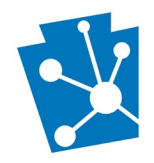

Use PA-SHARE to search for and locate historic properties and archaeological sites, view and download information, submit and track projects for PA SHPO's programs, and manage all of your project communications conveniently from your home or office.

#### Sign in to PA-SHARE with your Keystone Login or CWOPA credentials.

If you do not have a Keystone Login, click "Register for an Account." For step-bystep instructions, see <u>Signing In and Subscribing to PA-SHARE</u>

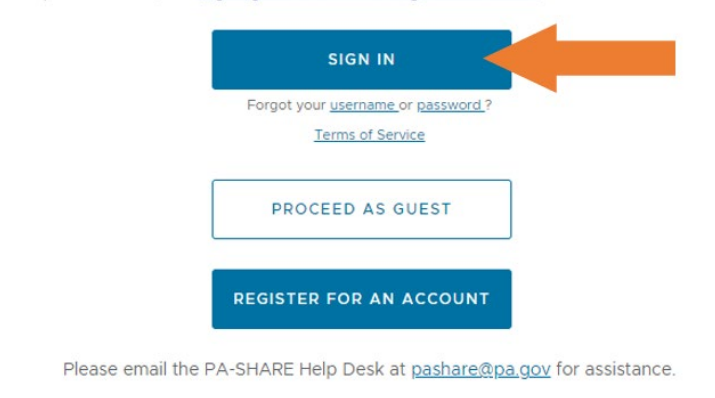

Click the "Sign In" button on the PA-SHARE home page.

Follow the directions outlined in the next section.

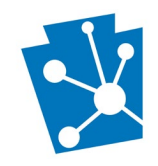

# Signing in with Your Keystone Login

This section will outline the steps to sign in to PA-SHARE as a Basic, Pro or Business user using Keystone Login.

If you do not have a Keystone Login account, please refer to the previous section, Registering for an Account.

Users with Commonwealth of Pennsylvania (CWOPA) credentials should refer to the next section, <u>Signing in as a</u> <u>Registered User with CWOPA Credentials</u>.

**Note:** The first time you log in to PA-SHARE, it will be as a Basic user. For instructions on subscribing to PA-SHARE, refer to <u>Subscribing to PA-SHARE with a Pro or Business Account</u>.

### Checking Your Keystone Login Account

PA-SHARE requires that your Keystone Login account include your email and that you sign in using your Keystone Login username and password.

Please verify that you have a Keystone Login account, your username and password, and email before signing in to PA-SHARE.

| and the                                                                                                    | Go to <u>www.keystonelogin.pa.gov</u> .                                                |
|----------------------------------------------------------------------------------------------------|----------------------------------------------------------------------------------------|
| In Help Deck for all questions, concerns and issues with Keystone Login. The help deck can be reached by phone at 87. | Click "Log In."                                                                        |
| Welcome                                                                                                    |                                                                                        |
| Please select one of the following options:                                                                           |                                                                                        |
| Log In                                                                                                    |                                                                                        |
| • Register                                                                                                    |                                                                                        |
| • Help                                                                                                    |                                                                                        |
| What's New                                                                                                    |                                                                                        |
| Log In                                                                                                    | Enter your username and password and<br>click "Log In."                                |
| Username                                                                                                    | Use the links provided below the Log In button to retrieve your username and password. |
| Please enter a Password                                                                                               | Licornamo:                                                                             |
|                                                                                                    | https://keystonelogin.pa.gov/Account/Forg                                              |
| Log In G Sign in with Google                                                                                          | otUserName                                                                             |
| Forgot Username?<br>Forgot Password?                                                                                  | Password:                                                                              |
| Migrate an existing PALogin account?                                                                                  | https://keystonelogin.pa.gov/Account/Forg                                              |
| Do you think you already have a Keystone Login account?                                                               | <u>otPassword</u>                                                                      |

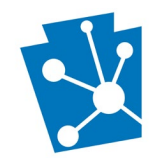

...

...

## Welcome

Please select one of the following options:

- Register To Vote
- Change Password
- Edit Account
- Manage Social Logins

- - --- --

Once you are signed in to your Keystone Login account, click "Edit Account" to add your email address and make any other changes.

The Keystone Login website has helpful information as well as a Help Desk, which can be reached by phone at 877-328-0995 or by email at KeystoneLoginSupport@randstadusa.com.

## Signing In

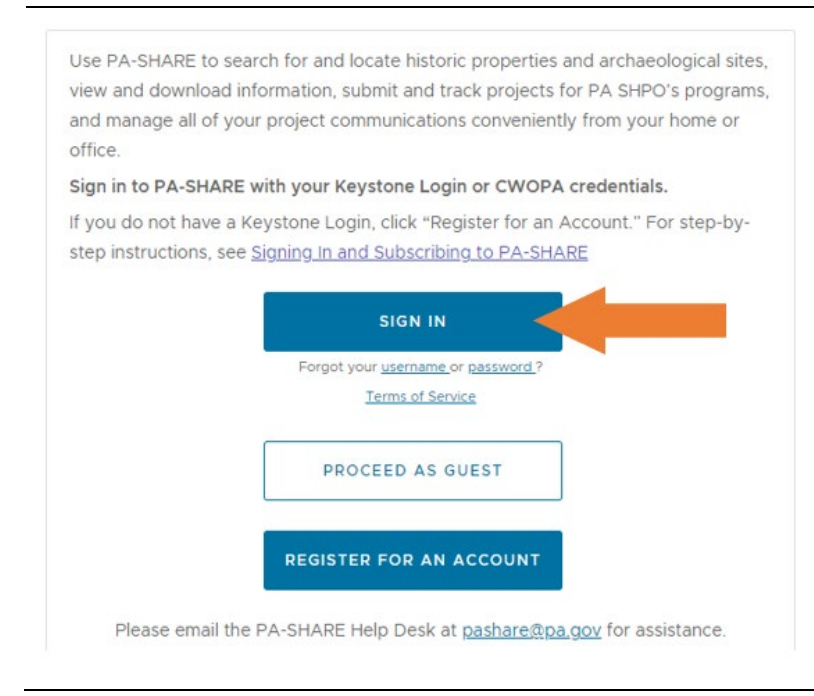

At the left side of the screen, find the three buttons:

- Sign In
- Proceed as Guest
- Register for an Account

Click "Sign In"

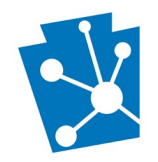

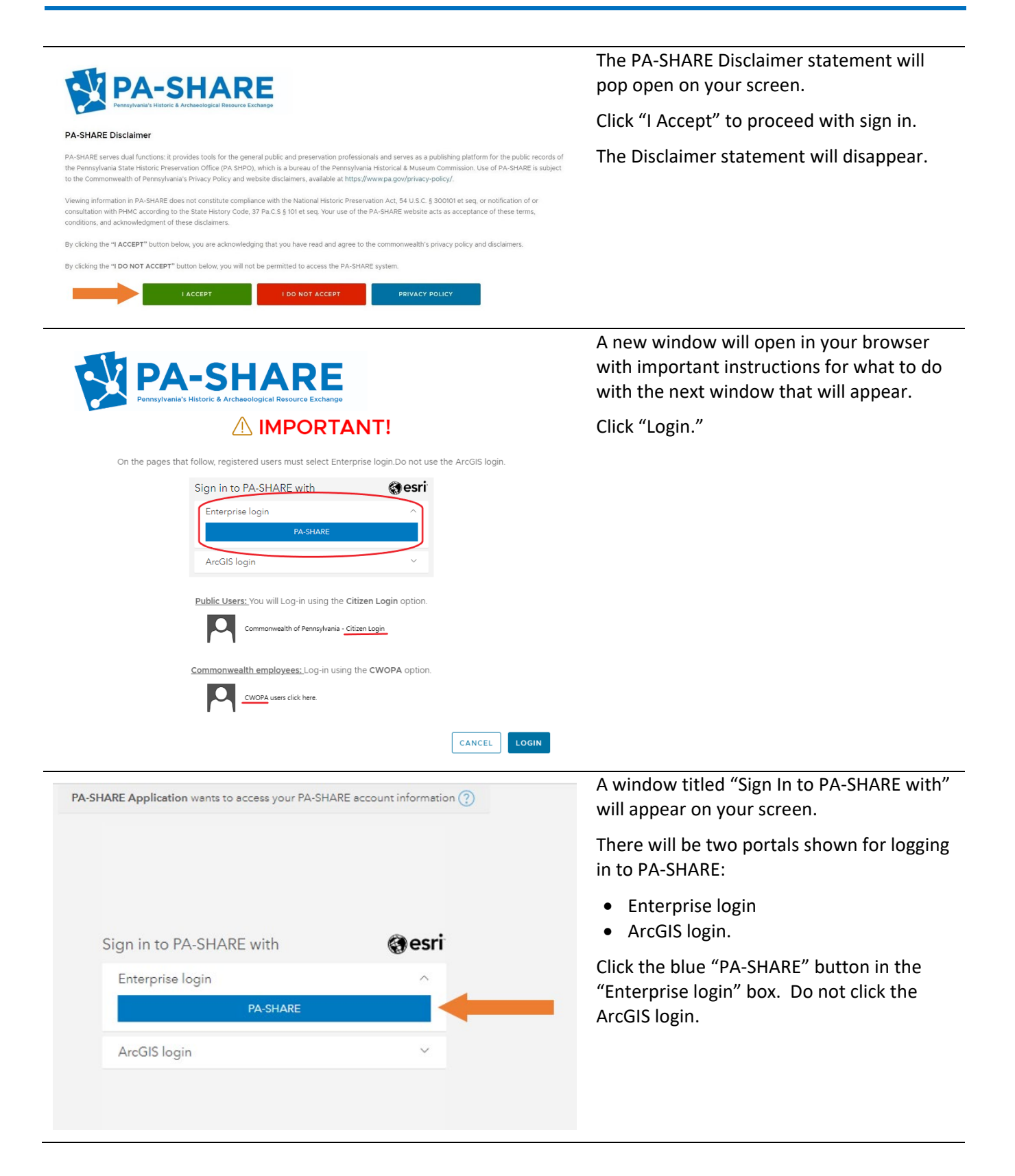

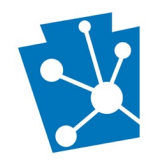

|                                                                                                    | Another window titled "Sign in with one of these accounts" will appear on your screen.                                                                 |
|----------------------------------------------------------------------------------------------------|----------------------------------------------------------------------------------------------------|
| Sign in with one of these accounts Commonwealth of Pennsylvania - Citizen Login CWOPA users click here. | Click "Commonwealth of Pennsylvania –<br>Citizen Login" to log in using your Keystone<br>login.                                                        |
| USER and MUSER users click here.                                                                        | NOTE: You will only see this screen the first<br>time you log in to PA-SHARE. Subsequent<br>logins will take you directly to the next<br>login screen. |
| COMMONWEALTH of PENNSYLVANIA                                                                            | A third window title "Commonwealth of<br>Pennsylvania – Citizen Login" will appear on<br>your screen.                                                  |
| Commonwealth Of Pennsylvania -<br>Citizen Login                                                         | Type in your Username. This is your<br>Keystone Login Username.                                                                                        |
| Username Password                                                                                       | Type in your Password. This is your<br>Keystone Login Password.                                                                                        |
| Sign in                                                                                                 | Click "Sign in".                                                                                                    |

You have successfully signed in as a registered user with Keystone Login when you see the "Welcome to PA-SHARE" screen.

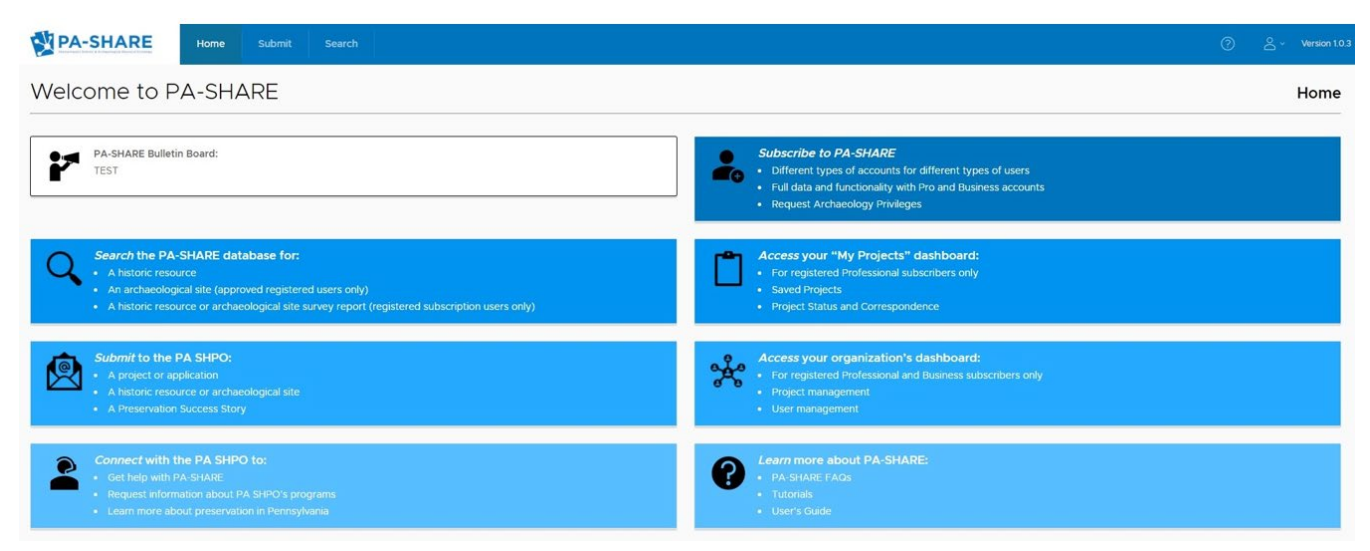

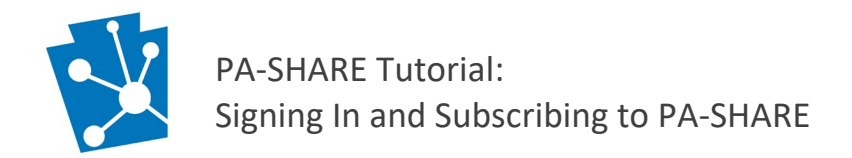

### Signing Out

This section will outline the steps to sign out of PA-SHARE as a Basic, Pro or Business user.

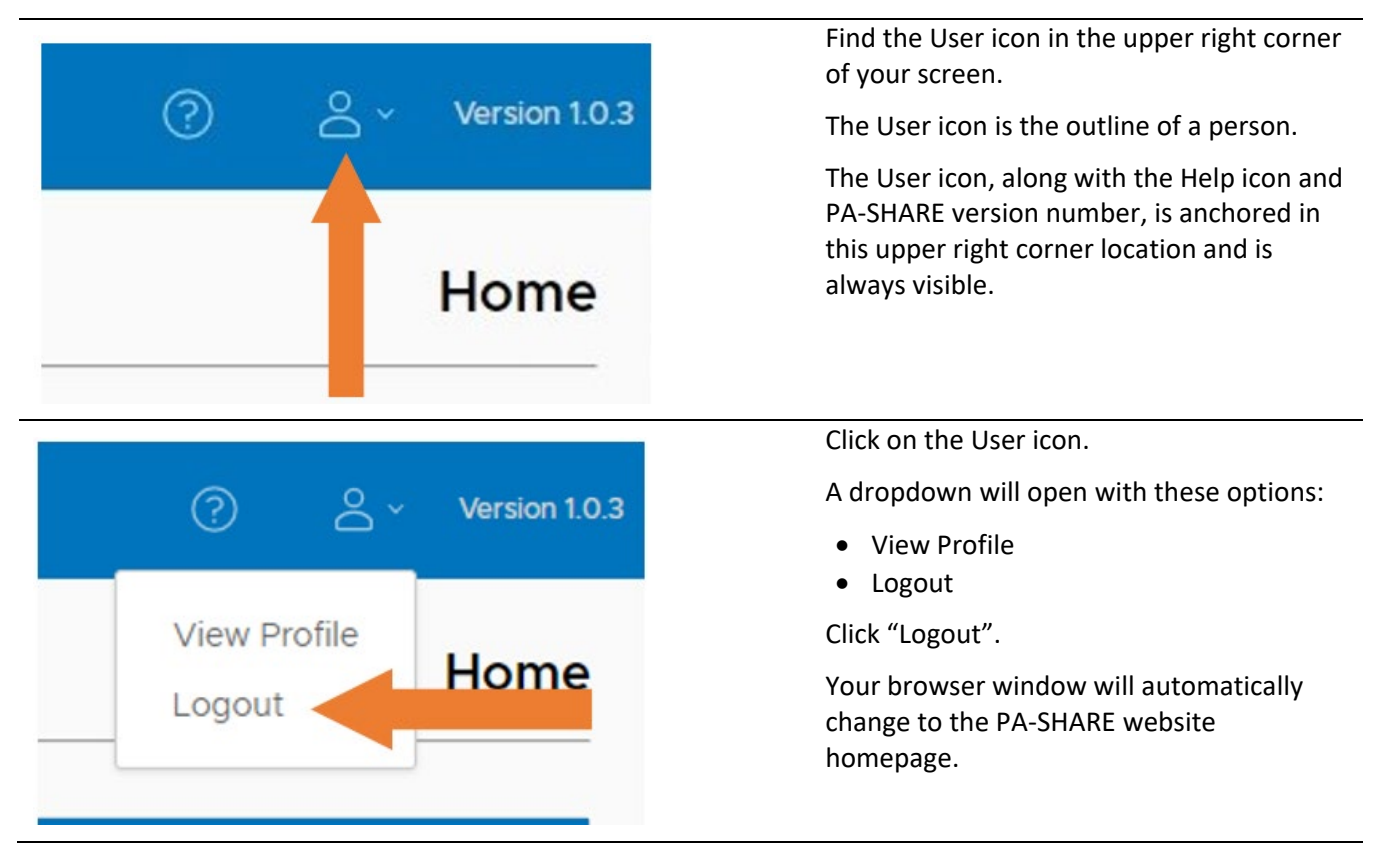

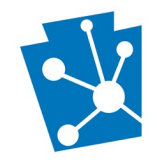

# Signing in as a Registered User with CWOPA Credentials

This section will outline the steps to sign in to PA-SHARE as a Basic, Pro or Business user with Commonwealth of Pennsylvania (CWOPA) credentials.

Users who have Keystone login should refer to the previous section, Signing in with Your Keystone Login.

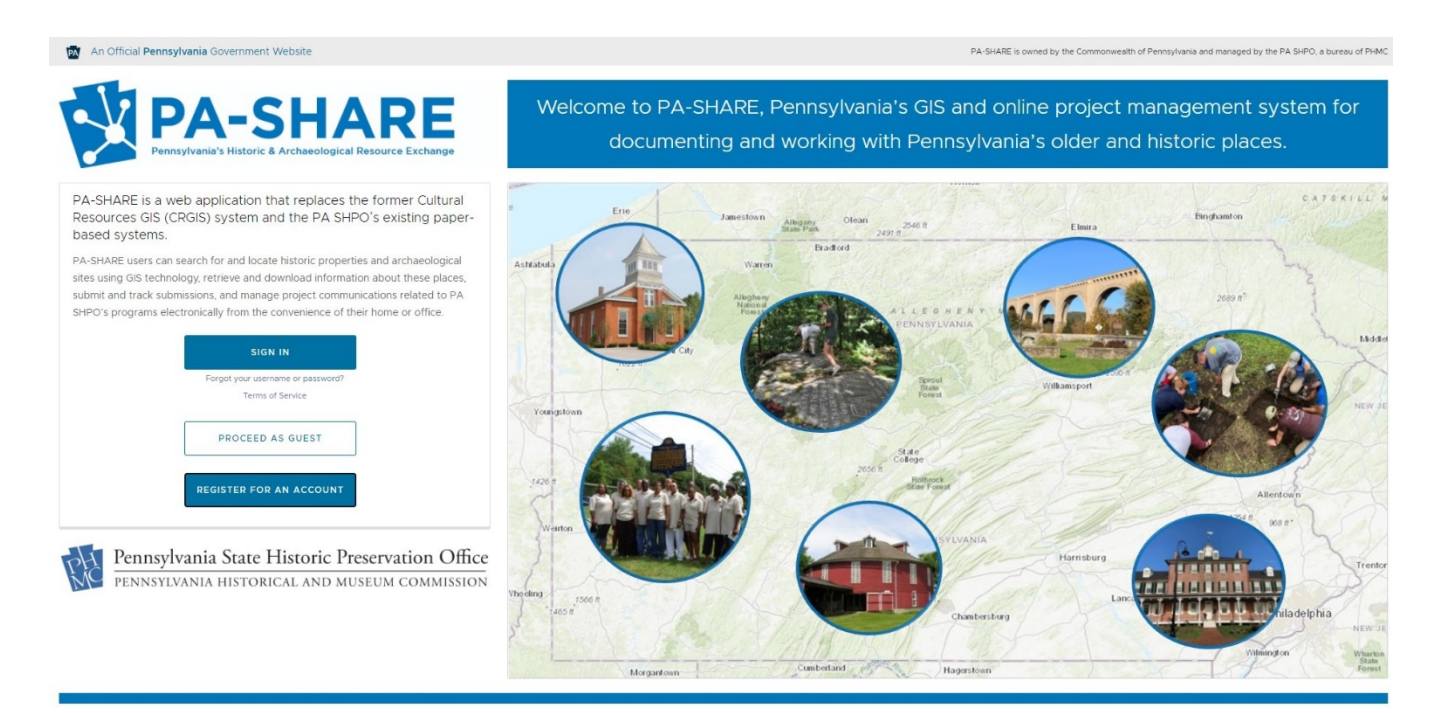

PA-SHARE is a web application that replaces the former Cultural Resources GIS (CRGIS) system and the PA SHPO's existing paperbased systems.

PA-SHARE users can search for and locate historic properties and archaeological sites using GIS technology, retrieve and download information about these places, submit and track submissions, and manage project communications related to PA SHPO's programs electronically from the convenience of their home or office.

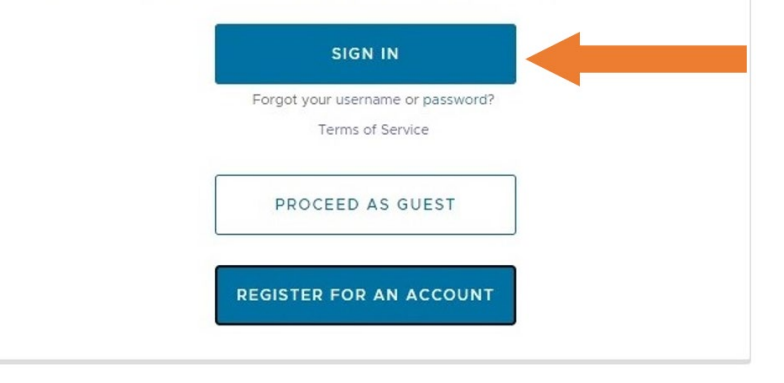

At the left side of the screen, find the three buttons:

- Sign In
- Proceed as Guest
- Register for an Account

Click "Sign In"

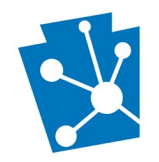

| PA-SHARE                                                                                                    | The PA-SHARE Disclaimer statement will pop open on your screen.                                                                               |
|----------------------------------------------------------------------------------------------------|----------------------------------------------------------------------------------------------------|
| Pennsylvania's Hittoric & Archaeological Resource Exchange                                                                                                    | Click "I Accept" to proceed with sign in.                                                                                                    |
| PA-SHARE DISCIMINET<br>PA-SHARE serves dual functions: it provides tools for the general public and preservation professionals and serves as a publishing platform for the public records of<br>the Pennsylvania State Historic Preservation Office (PA SHPO), which is a bureau of the Pennsylvania Historical & Museum Commission. Use of PA-SHARE is subject<br>to the Commonwealth of Pennsylvania's Privacy Policy and website disclaimers, available at https://www.pa.gov/privacy-policy/. | The Disclaimer statement will disappear.                                                                                                    |
| Viewing information in PA-SHARE does not constitute compliance with the National Historic Preservation Act, 54 U.S.C. § 300101 et seq, or notification of or<br>consultation with PHMC according to the State History Code, 37 Pa.C.S § 101 et seq. Your use of the PA-SHARE website acts as acceptance of these terms,<br>conditions, and acknowledgment of these disclaimers.                                                                                                    |                                                                                                    |
| By clicking the "I ACCEPT" button below, you are acknowledging that you have read and agree to the commonwealth's privacy policy and disclaimers.                                                                                                    |                                                                                                    |
| By clicking the "I DO NOT ACCEPT" button below; you will not be permitted to access the PA-SHARE system.                                                                                                    |                                                                                                    |
| I ACCEPT I DO NOT ACCEPT PRIVACY POLICY                                                                                                    |                                                                                                    |
| PA-SHARE Application wants to access your PA-SHARE account information ?                                                                                                    | A window titled "Sign In to PA-SHARE with"<br>will appear on your screen. This window<br>will open on top of or next to PA-SHARE<br>homepage. |
|                                                                                                    | There will be two portals shown for logging in to PA-SHARE:                                                                                   |
| Sign in to PA-SHARE with Gesti<br>Enterprise login                                                                                                    | <ul><li>Enterprise login</li><li>ArcGIS login.</li></ul>                                                                                      |
| PA-SHARE                                                                                                    | Click the blue "PA-SHARE" button in the<br>"Enterprise login" box.                                                                            |
|                                                                                                    | If you do see the blue "PA-SHARE" button,<br>click in the "Enterprise login" box to open<br>it.                                               |
|                                                                                                    | Another window titled "Sign in with one of these accounts" will appear on your screen.                                                        |
| Sign in with one of these accounts                                                                                                    | Click "CWOPA users click here" to log in<br>using your Commonwealth of Pennsylvania<br>(CWOPA) credentials.                                   |
| CWOPA users click here.                                                                                                    |                                                                                                    |
| USER and MUSER users click here.                                                                                                    |                                                                                                    |
|                                                                                                    |                                                                                                    |

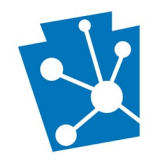

| A third window title "Sign In with<br>Commonwealth account" will appear on                                                                                                    |
|----------------------------------------------------------------------------------------------------|
| your screen.<br>Type in your CWOPA Username. If you<br>receive an error notification that your<br>Username is incorrect, try adding<br>"CWOPA/" before your Username. You can<br>also try using your email address<br>(Username@pa.gov).<br>Type in your Password.<br>Click "Sign in". |
|                                                                                                    |

You have successfully signed in as a registered user with CWOPA credentials when you see the "Welcome to PA-SHARE" screen.

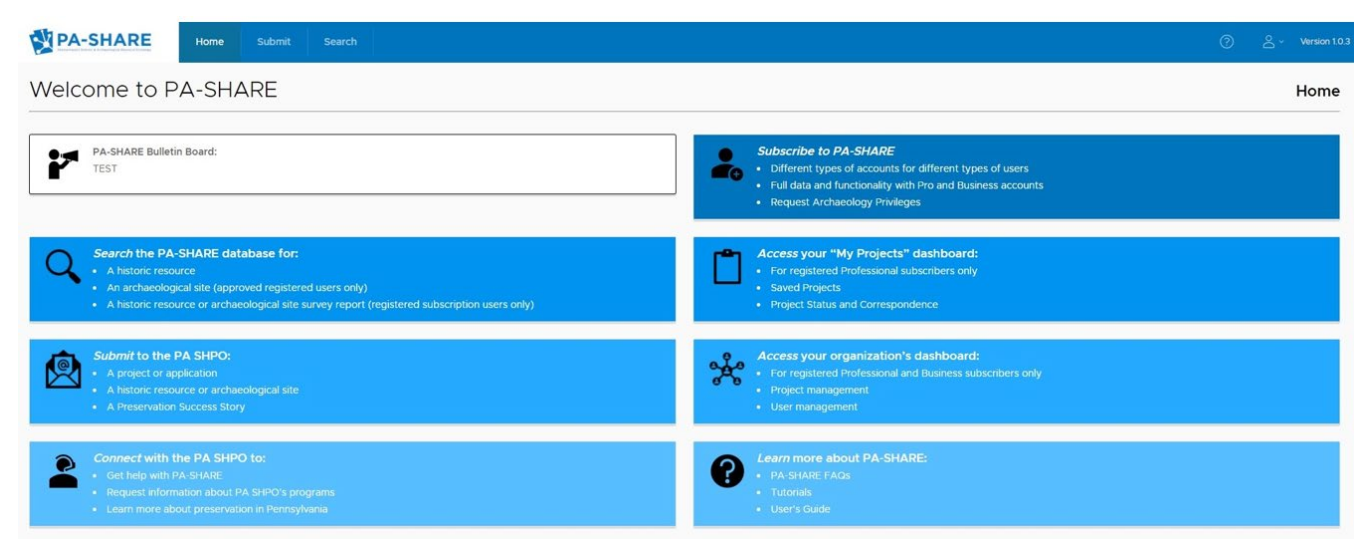

## Signing Out

This section will outline the steps to sign out of PA-SHARE as a Basic, Pro or Business user.

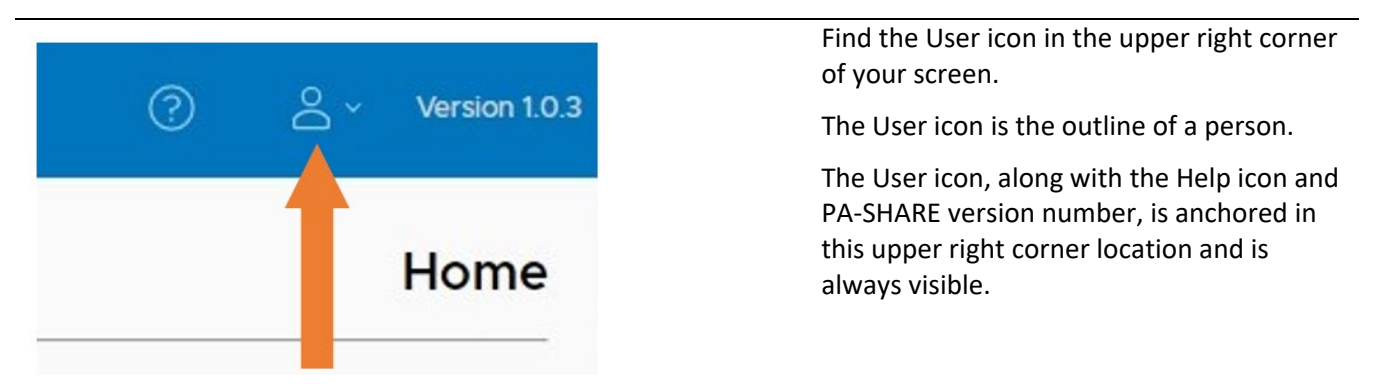

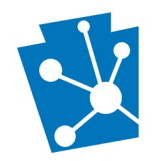

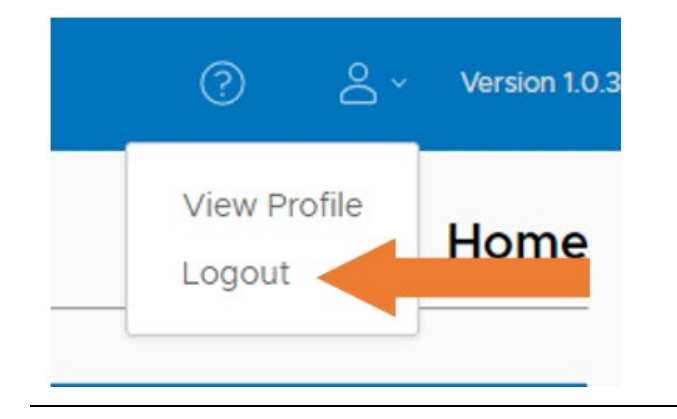

Click on the User icon.

A dropdown will open with these options:

- View Profile
- Logout

Click "Logout".

Your browser window will automatically change to the PA-SHARE website homepage.

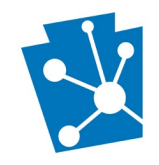

# Subscribing to PA-SHARE with a Pro or Business Account

This section will outline the steps to purchase a Pro or Business account in PA-SHARE.

A paid account is not required to submit information to PA SHPO through PA-SHARE or to search and view the PA SHPO database. To learn more about the benefits of and the differences between the Pro and Business accounts, visit https://www.phmc.pa.gov/PA-SHARE/Pages/Options---Subscriptions.aspx.

**NOTE**: your subscription will not be immediately activated. Your account will be updated with your purchased subscription within 24 hours of making payment.

Sign in to PA-SHARE using your <u>Keystone login</u> or <u>CWOPA credentials</u> to arrive at the "Welcome to PA-SHARE" screen.

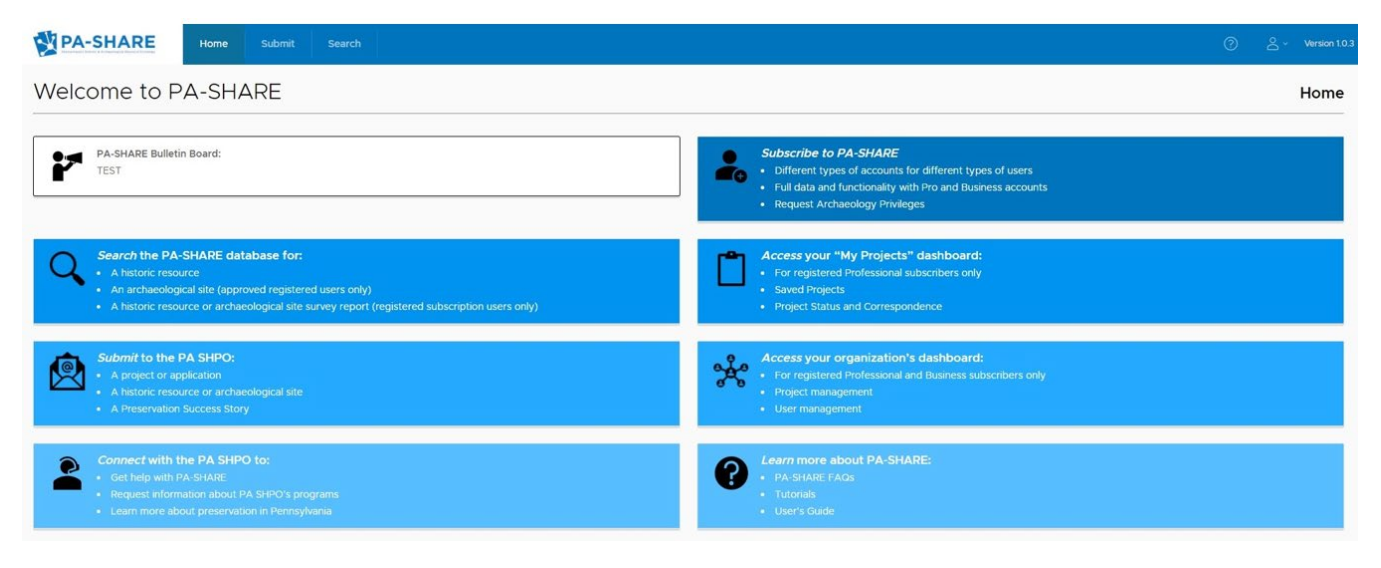

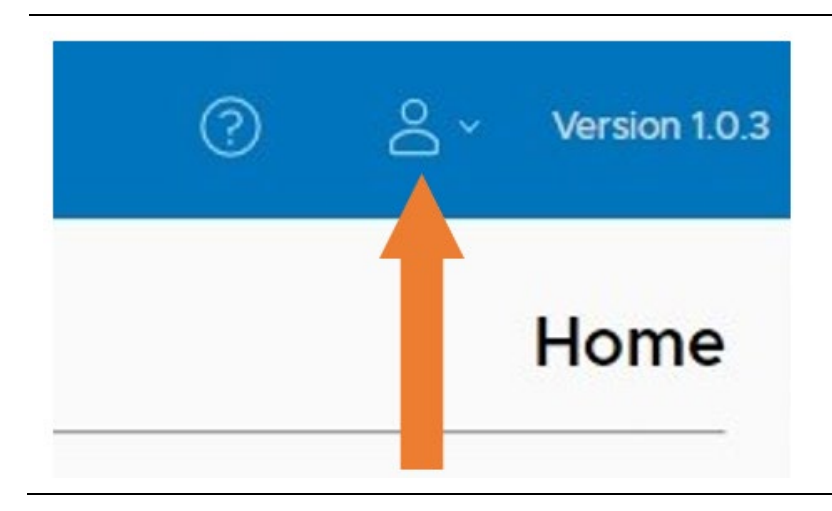

Find the User icon in the upper right corner of your screen.

The User icon is the outline of a person.

The User icon, along with the Help icon and PA-SHARE version number, is anchored in this upper right corner location and is always visible.

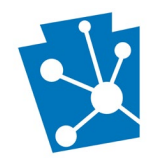

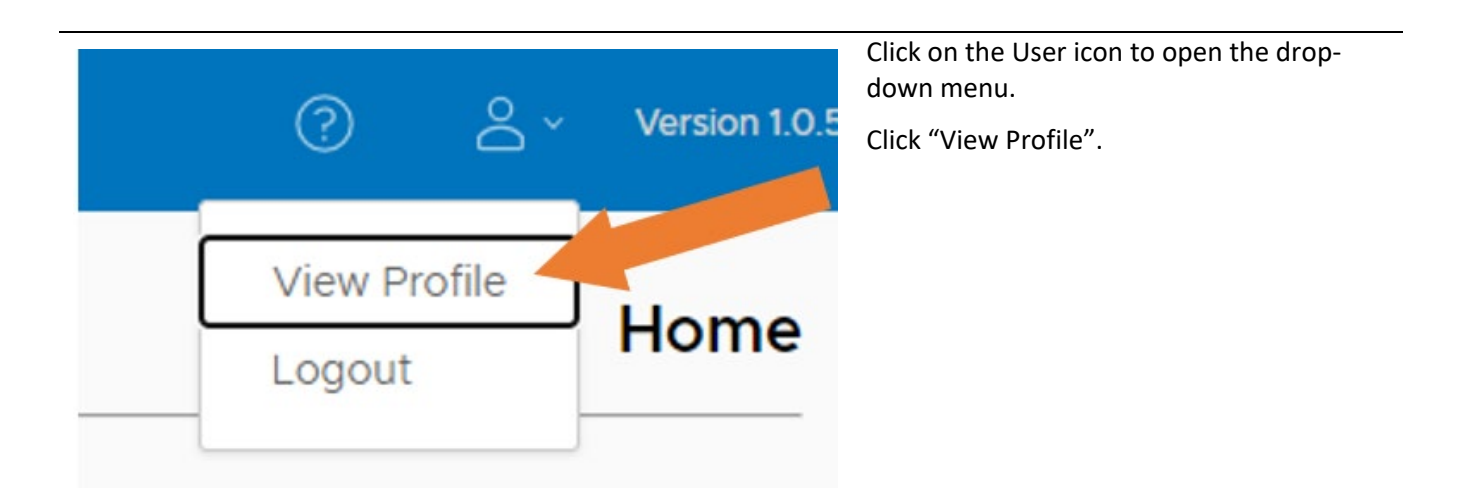

| Email        | Username              | A new window titled "User Profile" will appear on your screen.       |
|--------------|-----------------------|----------------------------------------------------------------------|
|              |                       |                                                                      |
| itle         | Organization          |                                                                      |
| Address      |                       |                                                                      |
|              |                       |                                                                      |
| Phone 1      | Phone 2               |                                                                      |
| Date Created | User Type             |                                                                      |
|              |                       | The "Subscribe to PA-SHARE" and "Edit"                               |
|              |                       | buttons will be located in the lower righthand corner of the window. |
|              |                       | 8                                                                    |
| SUBSC        | RIBE TO PA-SHARE EDIT | Click "Subscribe to PA-SHARE".                                       |

### A window titled "Manage Subscriptions" will appear on your screen.

| Manage Subscriptions                                            |                                                                               |                                                                                      |
|-----------------------------------------------------------------|-------------------------------------------------------------------------------|--------------------------------------------------------------------------------------|
| User's Organization                                             |                                                                               |                                                                                      |
| Organization Name                                               |                                                                               |                                                                                      |
| 100 characters remaining                                        |                                                                               |                                                                                      |
| Subscription Role<br>Basic                                      | Date First Subscribed                                                         | Date Expired                                                                         |
|                                                                 |                                                                               |                                                                                      |
| Subscriptions Options                                           |                                                                               |                                                                                      |
| PA-SHARE has four levels of access for searching PA SHPO's onli | ine cultural resources data and interacting with PA SHPO's programs, each bui | lding on the last to offer the features and functionality that best fits user needs. |
|                                                                 | PRO - 1 MONTH PRO - 1 YEAR BUSINESS                                           | BUSINESS - 1 YEAR                                                                    |

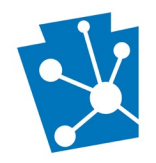

| Manage Subscriptions                                                                                                    | For Business Accounts: Enter your<br>Organization name.                                                                                                    |
|----------------------------------------------------------------------------------------------------|----------------------------------------------------------------------------------------------------|
| User's Organization<br>Organization Name                                                                                                    | Business accounts are for up to five users.<br>The organization can be the company or<br>organization name, municipality or county<br>entity, or state or federal agency. Please be<br>specific, if possible, to include the<br>department, bureau, division, etc. name as<br>well. |
| 100 characters remaining Subscription Role Basic                                                                                                    | Note: The default subscription role in PA-<br>SHARE is Basic. Once your purchase of a<br>Pro or Business account is accepted, this<br>will change to show which type of account<br>you have purchased.                                                                              |
| PRO - 1 MONTH PRO - 1 YEAR BUSINESS - 1 MONTH BUSINESS - 1 YEAR                                                                                                    | These four subscription options will be<br>shown in the center of your screen below<br>the "Manage Subscriptions" section and<br>above the table explaining the different<br>tiers.                                                                                                 |
|                                                                                                    | Click on the subscription option you would like to purchase.                                                                                                    |
| Payment                                                                                                    | A window titled "Payment" will appear on your screen.                                                                                                    |
| PA-SHARE Subscription Service Terms and Conditions                                                                                                    | This window includes the full PA-SHARE<br>Subscription Service Terms and Conditions/<br>Paid Service Terms.                                                                                                    |
| Paid Service Terms                                                                                                    |                                                                                                    |
| • Acceptance of Terms. The Pennsylvania Historical and Museum C<br>following terms of service ("TOS"), which may be updated by PHMC<br>https://www.pa.gov/privacy-policy/. Your use of PA-SHARE as a sub<br>conditions, policies and notices (collectively, the "Agreement"). |                                                                                                    |

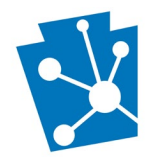

• Entire Agreement. This Agreement constitutes the entire ac Service and governs your use of PA-SHARE.

· Refusal of Service. PHMC reserves the right to refuse or dis

 Choice of Law. This Agreement shall be governed by and in (without regard to any conflict of laws provisions) and the deci the Commonwealth of Pennsylvania and any federal courts in F Subscriber agrees that any such court shall have in personam j Pennsylvania law. Read through the Paid Service Terms. As you read them, you will need to scroll down to reach the end.

Once you have read the terms, click "I acknowledge and agree to the described terms". If you do not agree, you will not be able to proceed to payment.

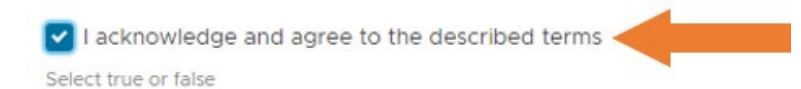

|                                                                                                    | After agreeing to the terms, click<br>"Continue". This button and the "Cancel"<br>button are located in the lower righthand<br>corner of the window.<br>A new window for Payeezy will open in                                                                                          |
|----------------------------------------------------------------------------------------------------|----------------------------------------------------------------------------------------------------|
| CANCEL                                                                                                    | your browser.<br>Complete all required fields and submit<br>your payment.                                                                                                    |
| North         x         +         -         0         X           4 → 0         0         0         0         0         0         0         0         0         0         0         0         0         0         0         0         0         0         0         0         0         0         0         0         0         0         0         0         0         0         0         0         0         0         0         0         0         0         0         0         0         0         0         0         0         0         0         0         0         0         0         0         0         0         0         0         0         0         0         0         0         0         0         0         0         0         0         0         0         0         0         0         0         0         0         0         0         0         0         0         0         0         0         0         0         0         0         0         0         0         0         0         0         0         0         0         0         0         0 | Once your payment is accepted, you will see this screen.                                                                                                    |
| Thank you for your subscription to PA-SHARE. You will receive an email shortly with your <u>Revery</u> order number and other transaction details. Please retain that email as your receipt.                                                                                                    | You can check your subscription level through your PA-SHARE User Profile.                                                                                                    |
|                                                                                                    | Please note that your subscription will not<br>be immediately activated. Your account will<br>be updated with your purchased<br>subscription within 24 hours of making<br>payment. Once the payment is received,<br>your user profile will show your<br>Subscription Role as Business. |

## Managing Your Business Account

This section will outline the steps to add and remove users to your Business account. The Business account owner is the person who purchased a Business subscription through their PA-SHARE user profile. The account is managed through the Business account owner's user profile. Only the account owner can add or remove users

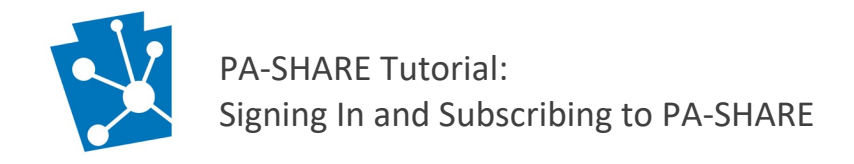

to the Business account. A Business account allows up to five users, including the business owner. **NOTE**: Before a user can be added to a Business account, they must be Basic users in PA-SHARE.

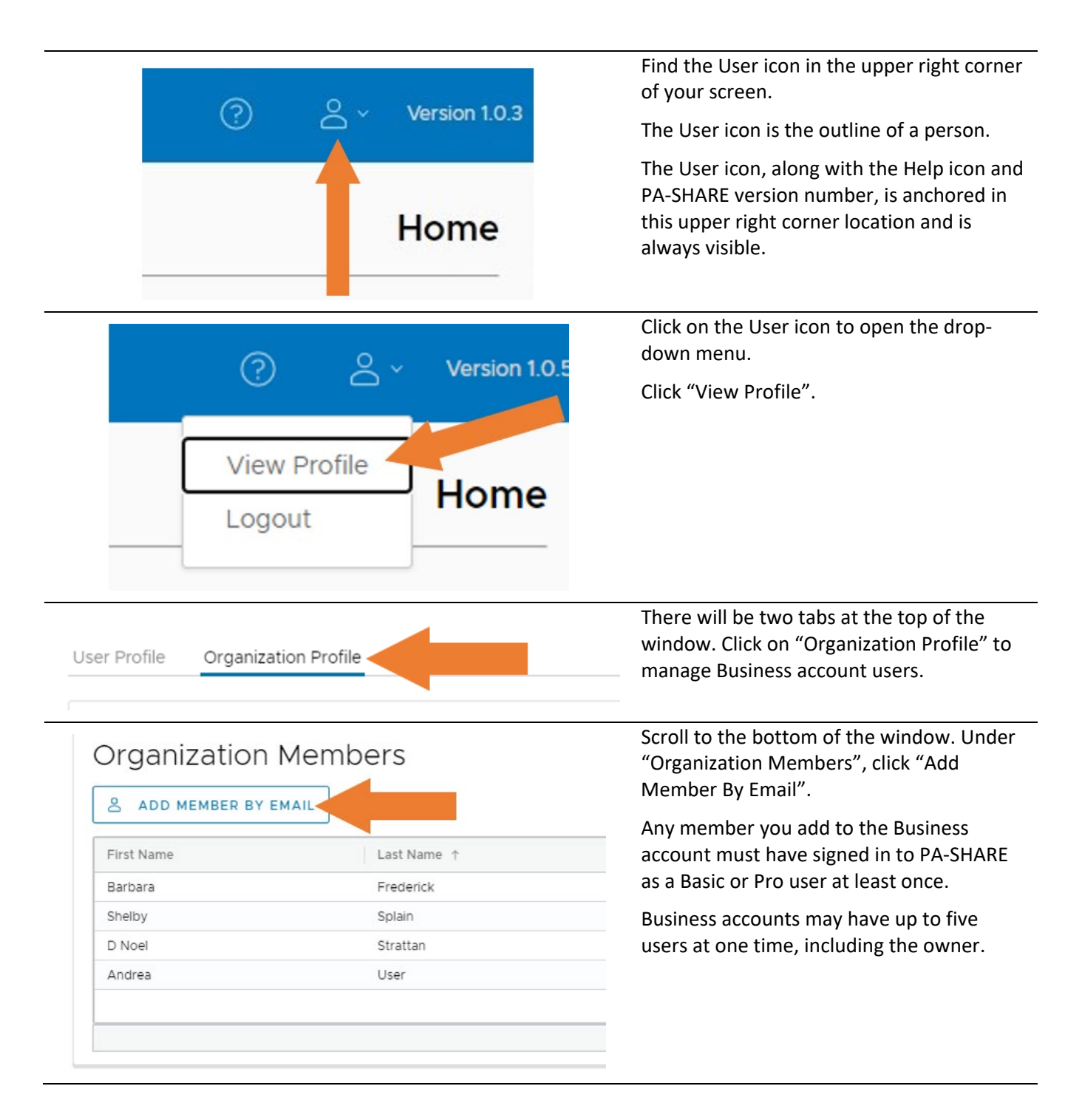

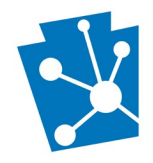

| Organization Members                               |                                       |                                                                                               |                                                                                           | Enter the email address of the person you would like to add to your account.        |  |
|----------------------------------------------------|---------------------------------------|-----------------------------------------------------------------------------------------------|-------------------------------------------------------------------------------------------|-------------------------------------------------------------------------------------|--|
| Email Address<br>Email Address                     |                                       | Enter the email address of th<br>account. This person needs t<br>can assign them to your acco | e person you would like to add to your<br>o be registered in PA-SHARE before you<br>punt. | Click "Validate". The new user will now show in the Organization Members grid.      |  |
|                                                    | CLO                                   |                                                                                               |                                                                                           |                                                                                     |  |
| Drganization I                                     | CLO<br>Members<br>MAIL                |                                                                                               | DELETE                                                                                    | To remove or deactivate a user, click on their name in the grid and click "Delete". |  |
| Drganization I<br>& add member by ef<br>First Name | CLO<br>Members<br>MAIL<br>Last Name † | SE VALIDATE                                                                                   | DELETE                                                                                    | To remove or deactivate a user, click on their name in the grid and click "Delete". |  |